# **CIAO** Exercises

# Table of Contents

Introduction Getting to know Chandra data Download dataset Exercise 1 Review V&V report Exercise 2 Display data in ds9 Exercise 3 Exercise 4 Exercise 5 Extra Credit Exercise 6 Inspect headers Exerise 7 Exercise 8 Extra Credit Reprocess dataset Exercise 9 Imaging Basics (Spatial analysis) **Detect Sources** Exercise 10 Extra Credit Create regions in ds9 Exercise 11 Exercise 12 Aperture Photometry Exercise 13 Exercise 14 Extra Credit

Simulate PSF Exercise 15 Extra Credit Create 3-color image Exercise 16 Extra credit Timing Analysis Extract lightcurve Exercise 17 Exercise 18 Extra credit Check for background flares Exercise 19 Extra Credit Spectral Analysis Extract spectra Exercise 20

Extra Credit Sherpa: Modeling and Fitting Exercise 21

# Introduction

These exercises are designed to familiarize students with Chandra data and some of the basics of X-ray data analysis using CIAO with Chandra data.

Students will use a variety of tools and scripts to perform typical Chandra data analysis tasks. These exercises are not intended to be a *Cookbook* for all Chandra data analysis, but rather are meant to expose students to basic X-ray analysis techniques.

Students should already have CIAO installed on their systems. The exercises here have been developed with **CIAO 4.9**, using the **CIAO-4.9.4 contributed scripts** package, with Chandra **CALDB 4.7.6**. These exercises can be performed with either the Python 2 or the Python 3 editions of CIAO. Students should also have MARX installed. These exercises have been developed using **MARX 5.3.2**. The install\_marx script in CIAO can be used to automate the installation process.

# Getting to know Chandra data

In this section students will obtain Chandra data and learn some techniques to inspect the quality of the data and how to reprocess their dataset.

# Download dataset

### **Exercise 1**

Obtain the standard data distribution for Chandra OBS\_ID 13858

Q: How did you obtain the data (Chaser, download\_chandra\_obsid, FTP)?

Students may want to uncompress, gunzip, all of the files in the top-level directory, along with the primary and secondary directories at this point.

# **Review V&V report**

# Exercise 2

Read the Chandra Verification and Validation report in the top level directory of the data distribution: axaff13858N001\_VV001\_vv2.pdf

Q: Summarize the V&V comments: \_\_\_\_\_\_

Q: What is the target of this observation?

Q: What is the sequence number SEQ\_NUM of this observation?

# Display data in ds9

Locate the event files. There are two event files included in the standard data distribution. The Level 1 event file, evt1, is in the secondary/ directory, the Level 2 event file, evt2, is in the primary/ directory.

# Exercise 3

Display the Level 2 event file using ds9. Make sure to use Log scale.

Q: Using the cursor, record the coordinate of the bright source in the center of the image: \_\_\_\_\_

### Exercise 4

By default, ds9 only shows part of the Chandra dataset. Use the Bin menu to bin the data by a factor of 4 and then by a factor of 8.

Binning is different than Zooming. Zooming is done to the image (so after the event file has been binned). Set bin=1, and then zoom to  $\frac{1}{8}$ .

Q: Describe why the Bin 8 image is different than the image Zoom'ed by  $\frac{1}{8}$ :

### Exercise 5

ds9 bins all the events in the event file into an image. That includes all events for all time and with all energies.

Use the Bin  $\rightarrow$  Binning Parameters menu to add an energy=500:7000 as a Bin Filter.

*Q:* Describe the difference in the images compared to the unfiltered image:

Q: What unit is energy in? \_\_\_\_\_

### Extra Credit

Try different energy ranges.

Try different time ranges.

### Exercise 6

- 1. With the Level 2 event file still loaded, create a new frame.
- 2. Open the Level 1 event in the new frame.
- 3. Use Frame  $\rightarrow$  Tile Frames to display the two datasets side-by-side.
- 4. Bin both frames by 4. Both using Log scaling.

Q: Describe the difference between the Level 1 and Level 2 event files:

Students can now exit from ds9 or put ds9 into the background.

# Inspect headers

Most Chandra data products are FITS files, specifically FITS binary tables, with extensive headers that fully describe the dataset. Students should become familiar with some of the basic keywords and tool used to examine those keywords

## Exerise 7

Open the Level 2 event file in prism

The EVENTS extension is automatically selected. The Header Keywords are shown in the top, right pane.

| MISSION  |      | <br> |
|----------|------|------|
| TELESCOP |      | <br> |
| INSTRUME |      | <br> |
| DETNAM   |      | <br> |
| GRATING  |      | <br> |
| DATAMODE |      | <br> |
| READMODE |      | <br> |
| DATE-OBS |      | <br> |
| OBSERVER |      | <br> |
| ONTIME   | <br> | <br> |

Q: Record the value for the following keywords:

Q: What units are the ACIS focal plane temperature, FP\_TEMP, recorded in?\_\_\_\_\_

Students can exit prism now.

# Exercise 8

Use dmlist with the header option to display the header.

| RA_TARG  |  |
|----------|--|
| DEC_TARG |  |
| RA_NOM   |  |
| DEC_NOM  |  |
| RA_PNT   |  |
| DEC_PNT  |  |
| ROLL_PNT |  |
| —        |  |

Q: Record the value for the following header keywords:

| SIM_X    |      | <br> |
|----------|------|------|
| SIM_Y    | <br> |      |
| SIM_Z    | <br> |      |
| DTCOR    | <br> |      |
| ASCDSVER | <br> | <br> |
| CALDBVER |      |      |

Q: This is an "ACIS-S" observation. How can you tell this from the event file header information?

## Extra Credit

Use dmkeypar with echo=yes to get the value for the TIMEDEL keyword in the Level 2 event file.

Use dmmakepar to get a copy of the EVENTS extension in the Level 2 event file. Use plist, pdump, and pget to get the same header keyword values.

Use dmhistory to extract the acis\_process\_events history records.

# Reprocess dataset

The Chandra calibration database (CALDB) is continually updated. The then most recent CALDB is used for observations as they are taken. Some calibrations, such as the time dependent gain calibrations, can only be definitively computed based on historical observations; thus the file in the current CALDB is always predicted. These calibrations are later updated to be definitive post facto.

The CIAO team strongly advises users to always reprocess data obtained from the archive.

### Exercise 9

Use chandra\_repro to reprocess the dataset.

Q: Compare the header keyword values in the \_repro\_evt2.fits file with the evt2 file obtained from the archive. Discuss the differences:

Q: What version of the CALDB is installed? What is the value of the CALDBVER keyword?

*Q:* Compare the number of events in the reprocessed Level 2 event file with the number of events in the archived Level 2 event file. Why are they same (or not the same)?

# Imaging Basics (Spatial analysis)

In this section students will exercise some of the basic CIAO tools and scripts needed to perform basic imaging tasks.

# Detect Sources

One of the most common analysis tasks is to detect sources.

Please keep in mind: CIAO detect tools only detect **candidate** sources and they are **not** photometric tools. The output from the detect tools should be used to guide further analysis.

See also:

- Wavdetect thread: <u>http://cxc.cfa.harvard.edu/ciao/threads/wavdetect/</u>
- Using detect output: <u>http://cxc.cfa.harvard.edu/ciao/threads/detect\_output/</u>

# Exercise 10

In this exercise students should complete the following steps

- Create image and exposure map. Run the fluximage script on the dataset. Students should be sure to set the binsize=1 and set bands=default or bands=broad.
- Create the psfmap. Run mkpsfmap using the fluximage output image as input. Students should use energy=1.4967 ecf=0.393
- 3. Detect Sources. Run wavdetect on the fluximage output counts image, using the exposure map and psfmap. Students should select a set of wavelet scales to use that is appropriate for the dataset being analyzed.

Q: Display the PSF map in ds9. Why does it look the way it does?

Q: Record choice of wavelet scales and why that set was selected:

*Q:* Open the broad-band image in ds9 and load the source list as a region file. Comment on the detected sources and any missed detections:

Q: Are the ellipses the position error or the apparent size of the source?

### Extra Credit

Try different wavelet scales.

Try different significance thresholds, sigthresh.

Try different ecf values when making the PSF map.

Try different energy bands.

Try using the celldetect tool.

Try using the vtpdetect tool.

# Create regions in ds9

The detect tools are one way to create regions automatically. However, often users analyzing a single source in an observation will simply create their own region in ds9 and then use those regions with the CIAO tools.

### Exercise 11

- 1. Open the broad-band counts image in ds9.
- 2. Create a source region. Draw a circular source region around the bright source in the center of the image.
- 3. Save the region, ds9\_src.reg. Use ds9 format and celestial (world) coordinates.
- 4. Delete the source region.
- 5. Create a background region. Draw an annulus around the same source. The inner annulus region should be larger than the source region. The outer region should be large enough to get a large number of counts, but should be small enough to avoid any nearby source or any instrumental features (like the gaps between chips).
- 6. Save the region, ds9\_bkg.reg. Use CIAO format and physical coordinates.

Q: Record the source location used: \_\_\_\_\_

Q: Describe the differences between the CIAO format and the ds9 format regions:

### Exercise 12

Compute source centroid. In this exercise students will use the dmstat tool to compute the source centroid in their region.

1. Use dmcopy to filter the flux image thresh.img using the source region file.

- 2. Use dmlist with the blocks option to display info about the filtered output image.
- 3. Use dmstat with the centroid=yes option to compute the centroid of the counts in the filtered image.
- 4. Use dmcopy to filter the Level 2 event file using the source region file and to bin it into an image with binsize=1.
- 5. Use dmlist with the blocks option to display info about the filtered and binned image.
- 6. Use dmstat with centroid=yes option to compute the centroid of the counts in the filtered and binned image.

Q: Is the filtered image the same size as the fluximage output image size? Why?

Q: Record the centroid of fluximage output filtered image:

Q: What are the good and null values that dmstat reports?

Q: Is the image created by filtering and binning the event file the same size as the other images? Why?

Q: Record the centroid of the event file filter and binned image: \_\_\_\_\_\_ Q: Is the centroid the same for the two images? Why? [Hint: what energies are being used?]

# **Aperture Photometry**

Obtaining the counts (or count rate) is the first step in computing the source flux.

# Exercise 13

In this exercise students will use the CIAO analysis menu, aka dax, to get the net counts in their regions (from <u>Exercise 11</u>).

- 1. Open the fluximage thresh.img in ds9.
- 2. Load the source region file created in Exercise 11 step 3.
- 3. Load the background region file created in Exercise 11 step 6.
- 4. Double click on the background annulus to display the region properties.
- 5. Under the Property menu, select Background. The region will now be drawn with a dashed line. Close the properties window.
- 6. In the main ds9 window, goto Analysis  $\rightarrow$  CIAO  $\rightarrow$  Statistics  $\rightarrow$  Net Counts.
- 7. A text window will be display containing the information about the current regions.
- 8. Try adjusting the source and background radii and repeating the analysis.

| Q: From step 7, record the | following information from the Net Counts task: |
|----------------------------|-------------------------------------------------|
| Net counts with error:     |                                                 |
| Source counts:             |                                                 |
| Background counts:         |                                                 |

Q: From step 8, describe how the net counts and net rates vary with changes to the source and background regions:

# \_\_\_\_\_

# Exercise 14

In this exercise students will use the srcflux script to get various estimates of the flux of the source.

- 1. Obtain the source location in celestial coordinates from the source region file created in Exercise 11 step 3.
- 2. Run the srcflux script on the reprocessed level 2 event file, using the position, pos, from step 1. All other parameters should remain at their defaults.
- 3. Repeat step 2, using a different outroot and psfmethod=arfcorr
- Repeat step 3, using a different outroot, model="xsbbody.black\_body" and paramvals="black\_body.kT=1".
- 5. Repeat step 4, using bands="hard".

Q: Record the net count rate, model independent flux, model flux from steps 2 through 5

|            | Step 2 | Step 3 | Step 4 | Step 5 |
|------------|--------|--------|--------|--------|
| Count Rate |        |        |        |        |
| Flux       |        |        |        |        |
| Model Flux |        |        |        |        |

Q: Discuss the differences in the estimated fluxes obtained in steps 2 through 5.

### Extra Credit

Try using psfmethod=quick, psfmethod=arfcorr, and psfmethod=marx.

Try other spectral model and other model parameters.

Try other energy bands (2-10 keV is a common band in the literature).

# Simulate PSF

The Chandra Point Spread Function (PSF) varies spatially across the field of view as well with energy. There is no analytic model of the PSF. The only way to obtain an estimate of the Chandra PSF for detailed spatial analysis is by simulation.

The psfmethod used by srcflux are only appropriate when integrating over a region. The pixel-to-pixel variations used in those methods is insufficient for any type of analysis that requires detailed spatial information.

There are two different simulators users can use.

- 1. SAOTrace is the definitive mirror model and is made available to users via the ChaRT web interface.
- 2. MARX is the end-to-end Chandra simulator used to calibrate the HETG gratings and includes a fairly accurate mirror model and detector models.

# Exercise 15

In this exercise Students will simulate the PSF using ChaRT and with MARX. The simulate\_psf script is used to create PSF images that are appropriate for further data analysis.

- 1. Ensure that MARX is installed and that MARX\_ROOT is set.
- Run ChaRT. <u>http://cxc.cfa.harvard.edu/ciao/PSFs/chart2/index.html</u> To run ChaRT users need to know the source location (celestial coordinates), an estimate of the photon flux (from the srcflux .flux output files), and an estimate of the energy. Students may be provided with a set of ChaRT output ray files.
- 3. Run the simulate\_psf script. Use the reprocessed level 2 event file as the infile and the coordinates of the source, in decimal degrees, for the ra and dec parameters. Use simulator=file and provide the *stack* of ray files obtained from ChaRT for the rayfile parameter. Set minsize=128 to obtain a reasonable size output image.
- 4. Display the reprocessed level 2 event file in one ds9 frame and the simulate\_psf output PSF in a 2nd frame. Tile the frames horizontally and save the image as a PNG file.
- 5. Run simulate\_psf with a different outroot, this time using simulator=marx and set the numiter parameter to the same number of iterations as were used with ChaRT. monoenergy=1.0 and flux=1e-4 can be used for the spectral model.
- 6. Repeat step 4 using the MARX generated PSF.
- Q: Comment on a visual comparison of the ChaRT/SAOTrace PSF to the observation:

Q: Comment on a visual comparison of the MARX PSF to the observation:

*Q: Describe any differences between the MARX and ChaRT PSFs:* 

Q: Is this a point source? \_\_\_\_\_

# Extra Credit

Try setting simulate\_psf readout\_streak=yes. Try pileup=yes. Try blur=0.20

Run the Lucy-Richardson deconvolution tool arestore using the broad band flux image and the PSFs simulated here. Try with different numbers of iterations.

# Create a 3-color image

Three color (aka "true color" or "tri-color") images can be useful to help guide analysis by providing visual clues about changes in spectra.

# Exercise 16

- 1. Obtain the data for OBS\_ID 13736. These data will only be used for this exercise.
- 2. Reprocess the data using chandra\_repro
- 3. Run fluximage on the reprocessed level 2 event file. Use binsize=8 and bands=csc.
- 4. Load the soft, medium, and hard band flux.img images into ds9. This can be done in the GUI by creating a new RGB frame and then loading the files individually or on the command line
  - \$ ds9 -rgb -red root\_soft\_flux.img \
    -green root\_medium\_flux.img \
    blue nest head flue imp
    - -blue root\_hard\_flux.img
- 5. Log scale each of the images.
- 6. Use the Analysis  $\rightarrow$  Smooth on each of the images.
- 7. Save the image in PNG format.
- 8. Exit ds9
- 9. Use dmimg2jpg to create a similar 3-color image.

Q: Discuss the differences in the output from ds9 and dmimg2jpg.

## Extra credit

Smooth the images with aconvolve before displaying

Smooth the images with csmooth before displaying

Smooth the images with dmimgadapt before displaying

Obtain overlapping multi-spectral images of this region from other archives. Use reproject\_image to project the other datasets to the same tangent plane as the Chandra dataset. Create tri-color image using red for the lowest energy, and blue for the highest energy datasets.

Obtain the data for OBS\_ID 635 and reprocess it with chandra\_repro. Split the event file into 3 equal time intervals by filtering on the TIME column. Run fluximage on each time interval using the broad energy band. Use the 3 time-slices to create a 3 color image.

# **Timing Analysis**

References

• <u>http://cxc.cfa.harvard.edu/ciao/threads/timing.html</u>

CIAO provides several tools to perform basic timing analysis.

# Extract lightcurve

References:

- http://cxc.cfa.harvard.edu/ciao/threads/lightcurve/
- <u>http://cxc.cfa.harvard.edu/ciao/threads/variable/</u>
- http://cxc.cfa.harvard.edu/ciao/why/lightcurve.html

In X-ray astronomy the term "light curve" is used to describe the flux of a source vs time.

## Exercise 17

- Create a light curve using the dmextract tool with the reprocessed level 2 event file filtered with the source and background regions created in Exercise 11 steps 3 and 6. Use a 100 second bin width: [bin time=::100].
- 2. Repeat 1, using the following bin widths: 200, 500, 1000, 1.
- 3. Plot each of the light curves using chips. chips> make\_figure("out\_bin100.lc[cols dt,count\_rate]") chips> print\_window("out\_bin100.png")

Q: Why is there a gap at the beginning and at the end of the light curves with count\_rate=0?

Q: Is the delta-time, **dt**, column actually a column in the **dmextract** output file?

*Q:* What can be learned from the light curve with 1 second time resolution?

*Q: What energy events were used to make these light curves? Does using an energy filter change things and if so how?* 

Q: ACIS event files contain multiple good time intervals (one for each chip). Which GTI was use?

## Exercise 18

- 1. Create a light curve using the glvary tool using the reprocessed level 2 event file with the source region.
- 2. Repeat 1 using the background region.
- 3. Plot the glvary source and background lightcurves using chips

Q: Describe how the glvary lightcurves differ from the dmextract light curves.

Q: Could any variability in the source region be due to variability in the background?

## Extra credit

Use the dither\_region tool to compute the time resolved area fraction of the source and separately the background regions. Try using those as input to dmextract and glvary as exposure corrections. Compare to the results without those corrections.

# Check for background flares

Reference:

• <u>http://cxc.cfa.harvard.edu/ciao/threads/flare/</u>

Background flares may influence results especially when working with large source regions such as supernovae remnants or clusters.

For an on-axis point source, users should carefully consider whether excluding time due to a background flare would be better than accepting the time in order to obtain higher signal to noise.

### Exercise 19

In this exercise, students will extract a light curve for a background, source-free region and use it to search for any evidence of a background flare.

- 1. Using dmcoords, dmstat, dmlist, or ds9+dax, determine the CCD\_ID where the bright source in the center of the field is located.
- 2. Use dmcopy to exclude the wavdetect sources detected in <u>Exercise 10 step 3</u> from the reprocessed Level 2 event file. dmcopy "evt2.fits[exclude sky=region(wavdetect.src)]"\ source\_free\_evts.fits
- 3. Use dmextract to create a light curve using the source free event file, use a CCD\_ID filter to select events from chip you found in step 1. Use a bin-width of 259.28 seconds.
- 4. Use the deflare tool to search for background flares on the source chip using method=clean.
- 5. Use dmcopy to apply the deflare output good-time interval, GTI, file to the reprocessed level 2 event file.
- Q: What CCD\_ID was found in step 1? Which tool(s) were used?

Q: Was there any evidence of a background flare in this observation, on this chip? If so, describe the flare (when did it occur within the observation, duration, etc.):

### Extra Credit

Try different bin-widths when creating the light curve. Does it affect the results?

Try different deflare method options.

Try looking for flares on the other CCD's used in this observation.

# **Spectral Analysis**

The energy resolution and sensitivity of the ACIS detector allows for spectral analysis roughly in the 0.3 to 7.0 keV range.

# Extract spectra

### Reference

• <u>http://cxc.harvard.edu/ciao/threads/pointlike/</u>

# Exercise 20

In this exercise Students will use the specextract tool to extract the spectrum, ARF, and RMF files for the source and background regions.

- 1. Run the specextract script using the reprocessed level 2 event file with the source region from Exercise 11 step 3 and the background region from step 6 with the default parameter settings.
- 2. Run specextract as in step 1 with a different outroot and setting weight=no
- 3. Run specextract as in step 2 with a different outroot and setting correctpsf=yes
- 4. Use dmdiff to compare the spectra (.pha) from steps 2 and 3 to the spectrum in step 1.
- 5. Use dmdiff to compare the auxiliary response file (.arf) from steps 2 and 3 to the ARF in step 1.
- 6. Use dmlist to get the BACKSCAL and EXPOSURE keywords from the source and background spectra.

Q: Record the BACKSCAL and EXPOSURE keywords. Why are these keywords important?

Q: Describe and discuss the differences, if any, from step 4.

Q: Describe and discuss the differences, if any, from step 5:

# Extra Credit

Use the rmfimg tool to convert the RMF into an image and display in ds9.

# Sherpa: Modeling and Fitting

### References

- <u>http://cxc.cfa.harvard.edu/sherpa/</u>
- <u>http://cxc.cfa.harvard.edu/sherpa/threads/pha\_intro/</u>

sherpa is the fitting and modeling package developed for CIAO. It allows users to obtain best fit model parameters based on a number of models, fitting methods, and statistics used for uncertainty.

The exercise shown here is an extremely simple sherpa use case. More advanced usage includes user supplied models, linked model parameters, simultaneously fitting multiple datasets, fitting images, etc.

### Exercise 21

In this exercise Students will begin to use sherpa to model and fit the spectrum of the source.

 Load the ungrouped source spectrum obtained from <u>Exercise 20</u> step 1 into sherpa

sherpa> load\_data("source.pha")

- 2. Plot the spectrum using the plot\_data command
- 3. Group the data using group\_counts(). Select a reasonable number of counts for the dataset. Replot the data.

- 4. Restrict the energy range to a reasonable energy range using the notice() command. Replot the data.
- 5. Set the source model to be an absorbed powerlaw using the set\_source() command.

sherpa> set\_source(xswabs.abs1\*xspowerlaw.p1)

- 6. Set the absorption nH to the value listed in the header of the spectrum file.
- Use plot\_model() to see the model folded through the instrument responses (ARF and RMF).
- 8. Use show\_all() to see all the data and model details.
- 9. subtract() the background. Replot the data.
- 10.fit() the data.
- 11.Use plot\_fit() to see the data with the model overplotted.
- 12. Use plot\_fit\_delchi() to see the data with the error weighted residuals.
- 13. Use conf() to obtain uncertainties on the fitted parameters.
- 14.Use set\_method() to try different minimization techniques and repeat the fit().
- 15. Use set\_stat() to try different fit statistics and repeat the fit().
- 16. Try different grouping schemes.
- 17. Try different spectral models in the set\_source() command.
- 18. Repeat this exercise using the spectrum, ARF and RMF obtain in Exercise 20 steps 2 and 3.
- Q: Which fit method works best?\_\_\_\_\_
- Q: Which spectrum fits best?\_\_\_\_\_

Q: Which model/param is best?\_\_\_\_\_

Q: How does grouping affect the results?

Q: What are the advantages/disadvantages of one method over another?